## View the event that triggered an alert

You can use the Management Console to view the properties of the SQL Server event that triggered a given alert.

## To view the event data for an alert:

- 1. Select Audited SQL Servers or an individual SQL Server instance in the Explore Activity tree.
- 2. On the Alerts tab, right-click the alert for which you want to view event details, and then select Event Properties on the context menu.
- 3. Review the event details, and then click Close.

IDERA | Products | Purchase | Support | Community | Resources | About Us | Legal